#### Safety and Employment Relations

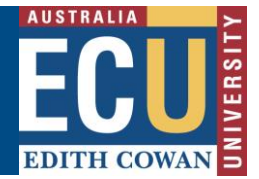

### **Closing an Approved RBHS Application on Riskware**

Use this guide if you need help to **Close** an approved application. Once the work related to the RBHS application has finished, you can **Close** the application. You can only **Close** an approved application.

**# Note:** that **Closing** an application is not the same as **Cancelling** it. To **Cancel** an application, follow instructions in the Riskware – Cancelling an RBHS Application Information Sheet.

#### Step 1. Log in to Riskware and Access the RBHS Application and Approval Register

Access Riskware <u>here</u>. For further information on <u>How to navigate the Riskware home page click here</u>. Once the Riskware homepage comes up as illustrated below, click on the RBHS Application and Approval Register.

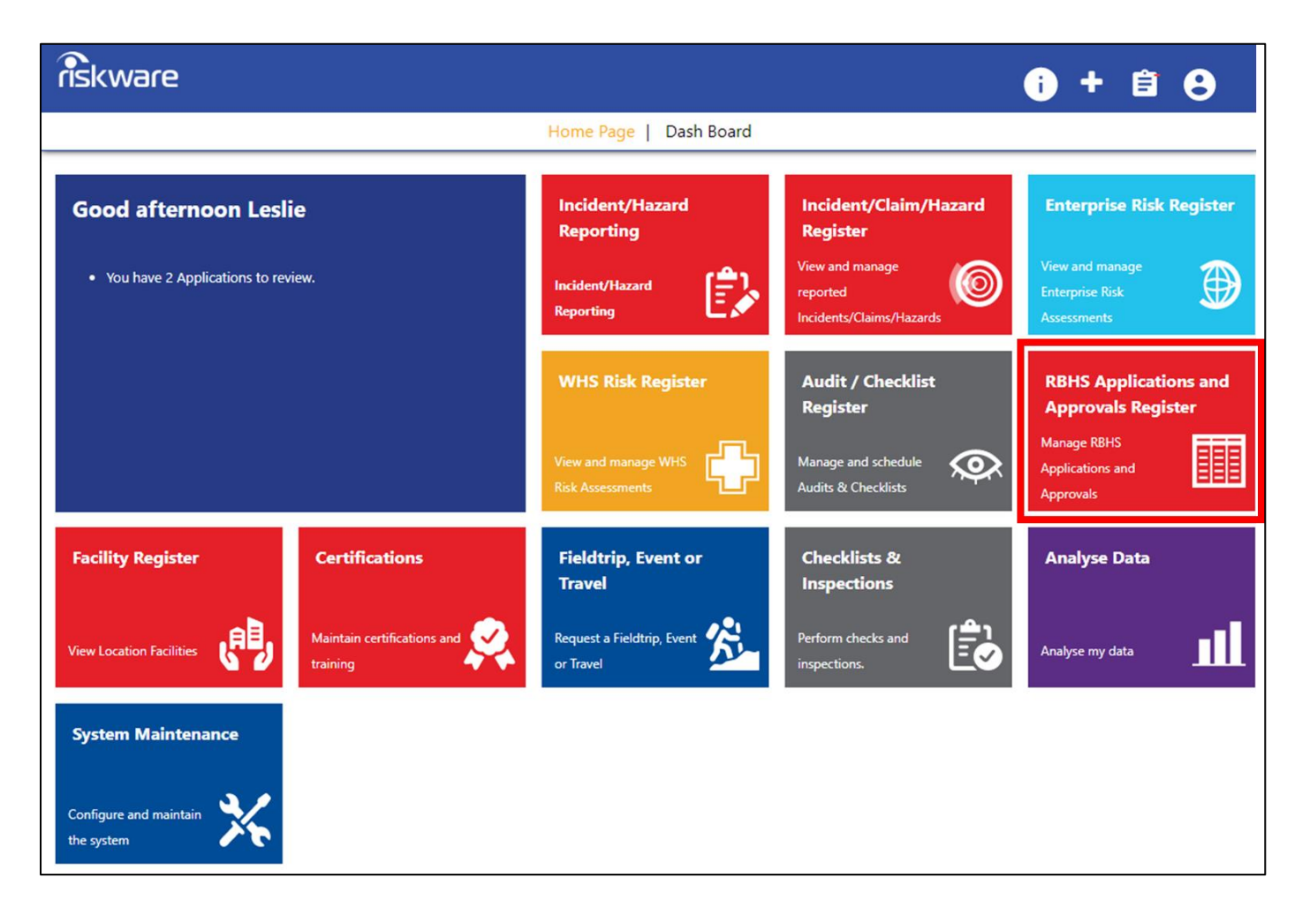

#### Step 2. Find the Application in the Register and Open It

In the RBHS Application and Approval Register locate the application that has been approved to be closed and double click on the record. The application 'Details' tab will be displayed.

## **Edith Cowan University**

ECU EDITH COWAN

Safety and Employment Relations

|                          | Activo | Closed Active Materia | te                                                          | <u> </u>             |                   |                   |                      |            |  |
|--------------------------|--------|-----------------------|-------------------------------------------------------------|----------------------|-------------------|-------------------|----------------------|------------|--|
|                          | Active | Closed Active Materia |                                                             |                      |                   |                   | a                    |            |  |
|                          | Ket    | Application Reference | Title                                                       | Type Of Dealing      | Applicant         | Contact           | Status               | Expiry     |  |
|                          |        |                       | Аррисации солину слатрие тогоко                             | biosalety Activities | Adrienne SEENT    | Autientie SEEKT   | Urait                |            |  |
|                          | 53     |                       | Test                                                        | Biosafety Activities | Martha CAVANAGH   | Martha CAVANAGH   | Draft                |            |  |
|                          | 52     |                       | testing copy                                                | Radiation Activities | Adrienne SEERY    | Adrienne SEERY    | Draft                |            |  |
| create a new Padiation   | 51     | 51                    | Test 1234                                                   | Radiation, Biosafety | Martha CAVANAGH   | Martha CAVANAGH   | Review Completed     |            |  |
| Biosafety Hazardous      | 50     | 50                    | Test number 2 RBHSC application overview - copy             | Radiation, Biosafety | PAN Support       | PAN Support       | Under Review         |            |  |
| ubstances Application,   | 49     | 49                    | Test 4112020                                                | Both Radiation and   | Martha CAVANAGH   | Martha CAVANAGH   | Under Review         |            |  |
| it the top of the page.  | 48     |                       | Test number 2 RBHSC application overview                    | Radiation, Biosafety | PAN Support       | PAN Support       | Draft                |            |  |
|                          | 47     | 1223                  | Test new application - Variation                            | Radiation, Biosafety | PAN Support       | PAN Support       | Draft                |            |  |
|                          | 46     | 46                    | Test for RBHSC                                              | Biosafety Activities | Martha CAVANAGH   | Benjamin KNOX     | Provisionally Approv |            |  |
|                          | 45     |                       | Test Clone application                                      | Radiation, Biosafety | Benjamin KNOX     | Kitiya DUFALL     | Draft                |            |  |
|                          | 44     | 34567                 | Test application biological variation                       | Radiation, Biosafety | Benjamin KNOX     | Kitiya DUFALL     | Draft                |            |  |
|                          | 43     |                       | Riskware RBHS Application and Approval Module example       | Biosafety Activities | Martha CAVANAGH   | Martha CAVANAGH   | Draft                |            |  |
|                          | 42     |                       | Radiation 123                                               | Both Radiation and   | Martha CAVANAGH   | Belinda OWEN      | Draft                |            |  |
| _                        | 40     | 123                   | Test new application (faq)                                  | Radiation, Biosafety | PAN Support       | PAN Support       | UnderReview          |            |  |
| , I                      | 39     | 1223                  | Test new application                                        | Radiation, Biosafety | PAN Support       | PAN Support       | Approved             | 07/08/2020 |  |
| ow do I lodge a new      | 38     |                       | Test for radio button changes                               | Radiation Activities | Adrienne SEERY    | Adrienne SEERY    | submitted            |            |  |
| plication?               | 35     | update of #23         | IR-MS sample preparation using vanadium pentoxide_Variation | Hazardous Substanc   | Janine BRUEMMER   | Janine BRUEMMER   | In Revision          |            |  |
| ho do I contact for help | 33     |                       | Collecting blood                                            | Radiation, Biosafety | Belinda OWEN      | Belinda OWEN      | Draft                |            |  |
| th completing the        | 31     | 31                    | Riskware RBHS Basic User Testing - Danielle_COPY            | Radiation, Biosafety | Danielle BARTLETT | Danielle BARTLETT | In Revision          |            |  |

#### Step 3. Once the Application is Open – Close it

Click on the **Close** button located in the application toolbar at the top of the application.

| riskware | Application [39]                    |                                                                                                | + 🖻 🖯 |
|----------|-------------------------------------|------------------------------------------------------------------------------------------------|-------|
|          |                                     | 🔶 Back 🔒 Save 🖨 Cancel 🔀 Close > Approval 🖺 Copy 👼 Print 📑 Audit 🚯 Help                        |       |
|          | Details Activity Description Materi | als Locations & Facilities People Risk Assessment Attachments Approval Conditions Declarations |       |
|          |                                     |                                                                                                |       |
|          |                                     | Reference Number                                                                               |       |
|          |                                     | SP Current status of the application Application Status                                        |       |
|          |                                     | Approved (Expires : 07/08/2020)                                                                |       |
|          |                                     | Application Reference Number - this<br>is system generated.                                    |       |
|          |                                     | 1223                                                                                           |       |
|          |                                     | * Title                                                                                        |       |
|          |                                     | Test new application                                                                           |       |
|          |                                     | *Applicant Name. Use the magnitying glass icon to search for the applicant's name.             |       |
| FAQ      |                                     | PAN Support X                                                                                  |       |

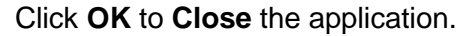

| Close Application                                | ×         |
|--------------------------------------------------|-----------|
| Are you sure you want to close this Application? |           |
|                                                  | Ok Cancel |

Safety and Employment Relations

# Step 4. Where is My Closed Application Now?

The Closed application will now appear in the Closed tab on the RBHS Applications and Approvals Register

**# Note:** the status of the application will be **Closed.** 

For more information on the RBHS Module workflow and roles, follow instructions in the Riskware RBHS Module Application Approval Workflow and Role Information Sheet.

| Ac  |         |                          |                                                       |        |          |        |                              |                   |                   |                                                  | + 🗎     |
|-----|---------|--------------------------|-------------------------------------------------------|--------|----------|--------|------------------------------|-------------------|-------------------|--------------------------------------------------|---------|
| Ac  |         |                          |                                                       | ← Back | 🚹 Help 🔛 | Export |                              |                   |                   |                                                  |         |
|     | Active  | Closed Active Materials  |                                                       |        |          |        |                              |                   |                   |                                                  |         |
| Ref | nf × A  | Application Reference    | Title                                                 |        |          | ~      | Type Of Dealing $\checkmark$ | Applicant ~       | Contact ~         | Status 🐣 Ex                                      | oiry ~  |
| 41  |         |                          | Test for text box scrolling                           |        |          |        | Both Radiation and           | Adrienne SEERY    | Adrienne SEERY    | Draft                                            | 1       |
| 36  | 1       | 123                      | collecting blood x 2                                  |        |          |        | Radiation, Biosafety         | Belinda OWEN      | Belinda OWEN      | Submitted                                        | /2020   |
| 34  | 3       | 34                       | collecting blood samples                              |        |          |        | Radiation, Biosafety         | Belinda OWEN      | Belinda OWEN      | In Revision                                      | /2021   |
| 30  | · · · · | Variation of application | Riskware RBHS Basic User Testing - Danielle_VARIATION |        |          |        | Radiation, Biosafety         | Danielle BARTLETT | Danielle BARTLETT | Under Regulatory Revie<br>Provisionally Approved | w /2021 |
| 23  |         | # 23                     | test activity                                         |        |          |        | Biosafety Activities         | Mitchell NYE-WOOD | Mitchell NYE-WOOD | ( Approved                                       | /2020   |
| 22  |         | #22                      | IR-MS sample preparation using vanadium pentoxide     |        |          |        | Hazardous Substanc           | Janine BRUEMMER   | Janine BRUEMMER   | Closed                                           | 2021    |
| 21  |         | ¥21                      | Ethanol Mixing                                        |        |          |        | Hazardous Substanc           | Adrian STYLES     | Xiaoli ZHAO       | Cancelleu<br>Review Completed                    | /2020   |
| 20  |         |                          | Copy of UAT Test Application                          |        |          |        | Radiation, Biosafety         | Danielle BARTLETT | Danielle BARTLETT | Cancelled                                        |         |
| 19  | 1       | 19                       | Riskware RBHS Basic User Testing - Danielle           |        |          |        | Radiation, Biosafety         | Danielle BARTLETT | Danielle BARTLETT | Closed 21,                                       | 07/2021 |
| 16  |         |                          | ABC                                                   |        |          |        | Both Radiation and           | Martha CAVANAGH   | Martha CAVANAGH   | Cancelled                                        |         |
| 10  |         | #10                      | Metatags - are they working?                          |        |          |        | Both Biosafety and           | Adrienne SEERY    | Adrienne SEERY    | Closed 15,                                       | 06/2021 |

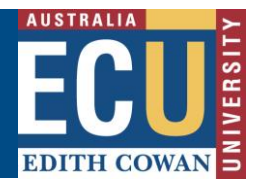